# END-STAGE RENAL DISEASE QUALITY REPORTING SYSTEM (EQRS)

## **Emergency Module User Guide for EQRS**

May 1, 2025

## Table of Contents

| Introduction                                                             | . 3 |
|--------------------------------------------------------------------------|-----|
| Background                                                               | . 3 |
| Guide Overview                                                           | . 3 |
| Facility Disaster Contact Reporting Requirements for Single Facilities   | . 4 |
| Facility Disaster Contact Reporting Requirements for Multiple Facilities | 10  |
| Instructions for Completing the ESSR Template                            | 14  |
| Current ESSR Template Instructions                                       | 14  |
| Process for Downloading Current ESSR Template Instructions               | 20  |
| Acronyms                                                                 | 21  |

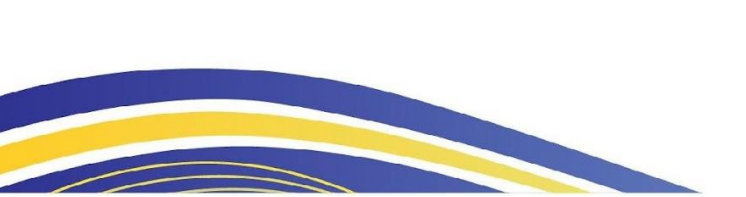

## Introduction

This Emergency Module User Guide provides the information necessary for dialysis facility staff, ESRD Networks, and authorized staff at large dialysis organizations (LDOs) to use the Emergency Module in the ESRD Quality Reporting System (EQRS).

### Background

On April 22, 2025, the Centers for Medicare & Medicaid Services (CMS) released the new Emergency Module in the End-Stage Renal Disease (ESRD) Quality Reporting System (EQRS).

Previously, the Kidney Community Emergency Response (KCER) team used emailed spreadsheets to collect daily Emergency Situational Status Reports (ESSRs) from dialysis facilities in areas affected by a disaster. The new EQRS Emergency Module modernizes this process. When an incident is activated, automated notifications request daily updates on facility status. Staff at affected facilities, ESRD Networks, and large dialysis organizations (LDOs) affiliated with these facilities can provide real-time reports and updates to KCER. The new process will provide KCER with the most current and accurate information from the field. This information will populate real-time dashboards and support information sharing needed to facilitate a robust and expedient response.

**Note:** In the event of an EQRS system outage during a disaster, the KCER Program will formally notify ESRD Networks, dialysis facilities, and LDOs via email and by posting an alert on the KCER website. Emergency reporting will transition to the manual ESSR process, which involves submitting data through emailed spreadsheets. This manual, paper-based process will remain in effect until EQRS functionality is restored. If additional assistance is needed to complete and/or submit manual ESSRs in the event of an EQRS system outage, please communicate with your ESRD Network directly.

#### **Guide Overview**

This Emergency Module User Guide has three main sections, followed by a table that defines all acronyms used within the Guide.

- The first section includes **facility disaster reporting requirements for single facilities**. It provides guidance to facility disaster contacts within facilities that are responsible for complying with the reporting requirements for their own facility. In facilities owned by LDOs, reporting may occur at the corporate level rather than by the facility emergency contacts within each dialysis facility.
- The second section provides guidance to users responsible for reporting information for multiple facilities. While much of the process is the same, this section addresses additional steps that must be taken to efficiently check or report on the statuses of

more than one facility. This section may be of most interest to users from LDOs or ESRD Networks supporting multiple facilities affected by an incident.

• The final section contains instructions for completing the ESSR template and for downloading them from EQRS. Carefully following these downloadable instructions is essential for efficient ESSR template reporting.

# Facility Disaster Contact Reporting Requirements for Single Facilities

Once the KCER team has created an incident in EQRS, the facility disaster contact within all affected facilities will receive an email prompting them to add/update their situational status, including operational status, facility impact, generator use and patient census.

In some situations, a facility disaster contact may have limited internet or EQRS access or other disaster-related constraints. In the event of an EQRS system outage during a disaster, the KCER Program will formally notify ESRD Networks, dialysis facilities, and LDOs via email and by posting an alert on the KCER website. Emergency reporting will transition to the manual ESSR process, which involves submitting data through emailed spreadsheets. This manual, paper-based process will remain in effect until EQRS functionality is restored. If additional assistance is needed to complete and/or submit manual ESSRs in the event of an EQRS system outage, please communicate with your ESRD Network directly.

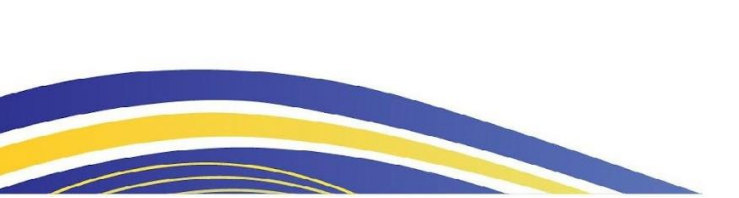

#### Figure 1. Sample Email Response after Incident Creation

| [EXTERNAL] ACTION NEEDED: Emergency Situational Status Report                                                                                                    |                                                                                                    |
|----------------------------------------------------------------------------------------------------|----------------------------------------------------------------------------------------------------|
| kcerinfo-noreply@cms.hhs.gov                                                                                                    | $\textcircled{$\bigcirc$} \bigcirc \operatorname{Reply} & \textcircled{$\land$} \operatorname{Reply} \operatorname{All} & \rightarrow \operatorname{Forward} & \textcircled{$\Downarrow$} & \cdots \\ \end{array}$ |
| (i) If there are problems with how this message is displayed, click here to view it in a web browser.                                                                                              |                                                                                                    |
| ACTION NEEDED: Emergency Situational Status Report                                                                                                    |                                                                                                    |
| Please be advised that the Kidney Community Emergency Response (KCER) team<br>potential impacts due to an Emergency Incident in your area.                                                         | m has designated the following location(s) as in-scope for                                                                                                    |
| Incident: Snowstorm2025                                                                                                    |                                                                                                    |
| Location(s):<br>ABC Dialysis - 123456                                                                                                    |                                                                                                    |
| Click <u>HERE</u> to log into the End-Stage Renal Disease Quality Reporting System (E with details on the situational status of this location(s) or upload a CSV file with the incident is closed. | EQRS) at least once each day to update the facility report<br>requested information until notification is received that this                                                                                       |
| Facility reports may be submitted or updated at any time by facility staff, corporate s needs arise. The information provided will facilitate KCER's ability to respond to the c                   | taff, or network data managers as the situation changes or<br>ritical needs of facilities and patients during this emergency.                                                                                      |
| If online access is unavailable, please communicate facility needs and status detail<br>status details may still be sent via email using the original ESSR template as a last                      | ils with your ESRD Network or corporate contacts. Facility t resort if needed.                                                                                                    |
| Sincerely,                                                                                                    |                                                                                                    |
| KCER Team                                                                                                    |                                                                                                    |
| *Please note that this is an unattended mailbox. Contact the Kidney Community Eme<br>3773 or online at https://www.kcercoalition.com/en/contact-us/.                                               | ergency Response (KCER) Hotline by phone at (866) 901-                                                                                                    |

- 1. You can either click **HERE** in the notification email (Figure 1) or open your Chrome web browser and go to <u>https://eqrs.cms.gov/</u>. Both options will take you to the EQRS site. As a reminder, EQRS may not work properly if you are not using Chrome.
- 2. Click Sign In (Figure 2).

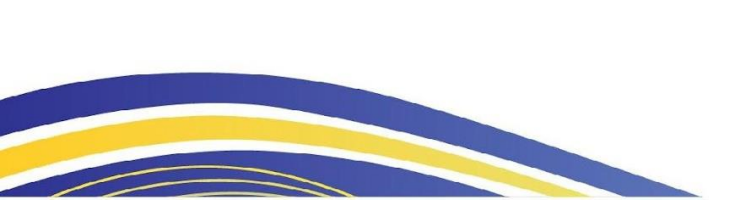

#### Figure 2. Home Page for EQRS

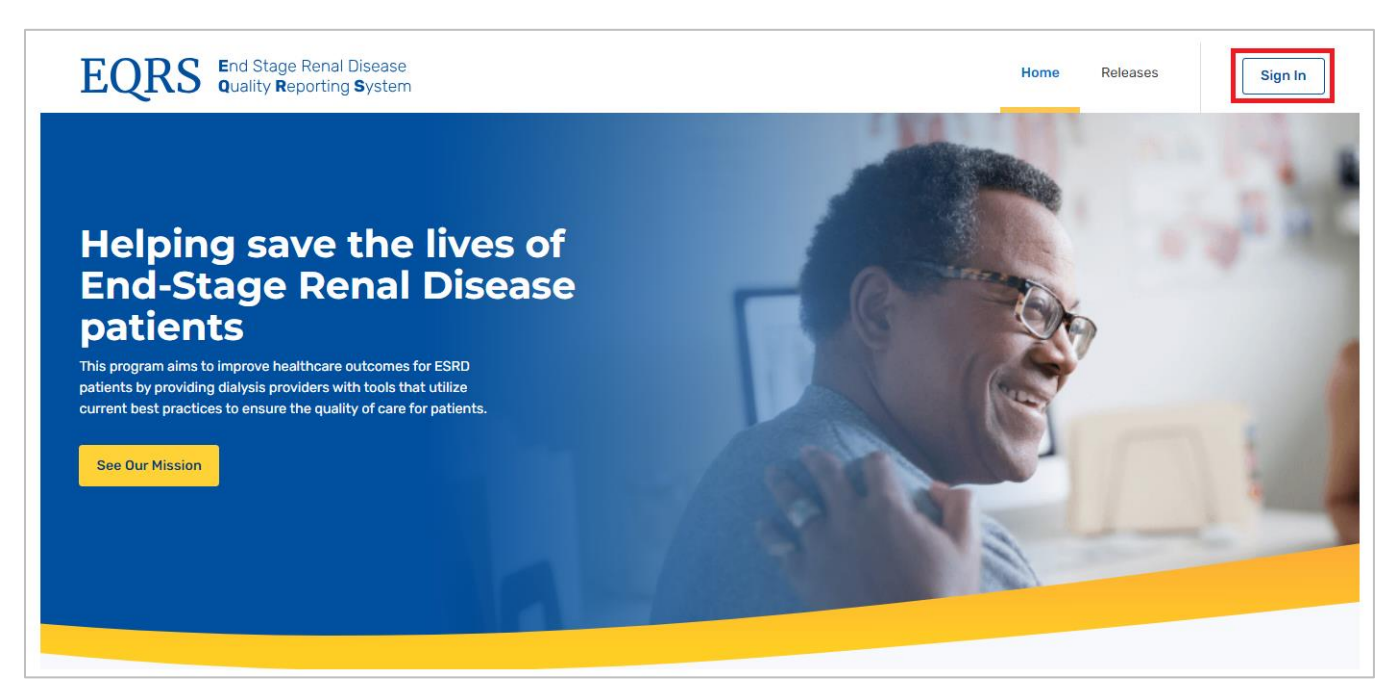

- 3. The Log into EQRS screen displays. Enter your EQRS username and password.
- 4. Click the Agree to our Terms & Conditions checkbox and click Sign In (Figure 3).

Figure 3. EQRS Sign-in Screen

| EQRS End Stage Renal Disease<br>Quality Reporting System | Sack to home                       |
|----------------------------------------------------------|------------------------------------|
|                                                          | Username<br>Janedoe123<br>Password |
|                                                          | Agree to our Terms and Conditions  |

5. A two-factor authentication screen displays (Figure 4).

#### Figure 4. EQRS Two-factor Authentication Screen

| EQRS End Stage Renal Disease<br>Quality Reporting System | 28/1 | < Back to home                                                            |
|----------------------------------------------------------|------|---------------------------------------------------------------------------|
|                                                          | FA   | Coogle Authentication                                                     |
|                                                          |      | Do not challenge me on this device for the next 30 Verify Back to sign in |

- 6. Click **Send code** or make the appropriate selections to receive a one-time security code.
- 7. Enter the security code and click **Verify**.
- 8. The main landing page for EQRS displays.
- 9. Click **Emergency** from the navigation menu (Figure 5).

#### Figure 5. Navigation Menu to Access the Emergency Incidents Screen

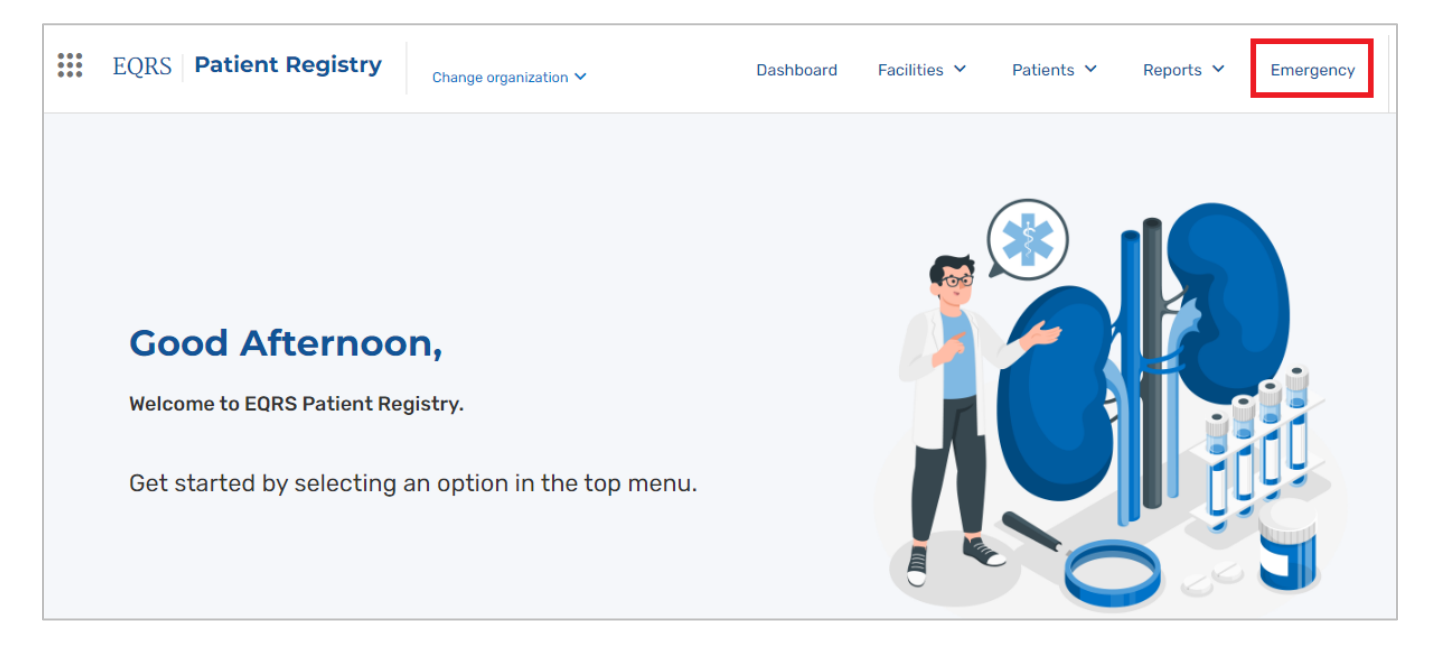

10. The Emergency Incidents screen will display (Figure 6).

11. Click on either the **Incident ID** or **Go to Incident** in the row corresponding to the correct Incident Name.

#### Figure 6. Emergency Incidents Screen

|                | <b>Gency In</b>      | <b>nciden</b> | ts                  | incident to y | riow the status rand  | orts of affecte        | d facilities                |                    |                 |                    |
|----------------|----------------------|---------------|---------------------|---------------|-----------------------|------------------------|-----------------------------|--------------------|-----------------|--------------------|
| n Incident     | s (7) Closed Inciden | its (25)      |                     | incident to v |                       |                        |                             |                    |                 |                    |
| ncident Na     | ime                  | Netwo         | ork(s)              | Level of N    | letwork Activation    | Date Star              | ted                         |                    |                 |                    |
| Q Search       | by incident name     | All N         | etworks 💊           | All Level     | ls N                  | Start dat              | e - End date 🛛 💼            | ]                  |                 |                    |
| howing: 7 Re   | ecord(s)             |               |                     |               |                       |                        |                             |                    |                 |                    |
| Incident<br>ID | Incident Name        | Started by    | Date A<br>Started V | Network(s)    | Network<br>Activation | Facilities<br>Involved | Patients<br>Unaccounted for | Latest<br>Activity | Last<br>Updated | Actions            |
| 331            | Snowstorm2025        | Jane.Doe      | 03/17/2025          | 3             | 1B Alert              | 1                      | 0                           |                    | 03/25/2025      | Go to Incident 🗸   |
| 265            | Major Winter Storm   | JDoe          | 03/10/2025          | 1, 6, 8, 13   | 4 Major impact        | 879                    | 108                         |                    | 03/10/2025      | Go to Incident 🗸 🗸 |

- 12. The Incident screen will display (Figure 7).
- 13. Click **Provide Update** to provide a status report.

#### Figure 7. Incident Screen

| Home / Emergency Incidents / Snowstorm2025   |                                  |              |                         |                                               |                |                              |
|----------------------------------------------|----------------------------------|--------------|-------------------------|-----------------------------------------------|----------------|------------------------------|
| Snowstorm2025                                |                                  |              |                         |                                               |                |                              |
| Emergency Type: Blizzard/Winter storm • Init | iated: 03/17/2025 • Last updated | : 03/25/2025 | at 10:01 AM • Networks: | 3 • Network Activation Level:                 | 1B Alert       |                              |
| Back to all Emergency Incidents              |                                  |              |                         |                                               |                |                              |
| Your Facility                                |                                  |              |                         | 1 Upload .CSV                                 | Provide Update | aily update not yet provided |
| Facility                                     | Patients Unaccounted For         | Network<br>3 | Operational Status      | Total Stations in Service<br>37               | Requests/Needs | Last Updated<br>03/25/2025   |
| CCN:                                         |                                  |              |                         | 37 certified stations<br>1 isolation stations |                | By<br><u>View History</u>    |

- 14. The Provide Daily Update screen will display (Figure 8).
  - a. If you have no updates, click **No Changes Since Last Update**.
  - b. To provide an update, click **Update Report**.

#### Figure 8. Provide Daily Update Screen

| Home / Emergency Incidents / Snowstorm2025 | 5                              |                          |                                           |                             |              |                                                                           |
|--------------------------------------------|--------------------------------|--------------------------|-------------------------------------------|-----------------------------|--------------|---------------------------------------------------------------------------|
| Emergency Type: Blizzard/Winter storm •    | Initiated: 03/17/2025 • Last   | updated: 03/25/202       | 5 at 10:01 AM • Networks: 3 • Netwo       | rk Activation Level: 1B Ale | ert          |                                                                           |
| Back to all Emergency Incidents            | Provide Daily Upd              | ate                      |                                           | ×                           |              |                                                                           |
| Your Facility                              | Provide update for the d       | ay for ABC Dialysis (    | 123456) for the incident below.           |                             | Update ()    | Daily update not yet provided                                             |
| Facility                                   | Incident Name<br>Snowstorm2025 | Date Started<br>03/17/25 | Type of Incident<br>Blizzard/Winter storm |                             | juests/Needs | Last Updated<br>03/25/2025<br>By impl.tphulchand<br>O <u>View History</u> |
| Facility Reports                           |                                |                          |                                           |                             | plate 主      | Upload Facility Report(s)                                                 |
| Q. Search by facility name/CCN             |                                | Cancel                   | No Changes Since Last Update              | Update Report               |              |                                                                           |

- 15. The **ESSR** screen will appear (Figure 9).
- 16. Complete each section of the ESSR and click **Save**. Instructions for completing the ESSR are provided in the <u>Instructions</u> section below.

| Figure | 9. | ESSR | Screen |
|--------|----|------|--------|
|--------|----|------|--------|

|                                                           |                    | Faci               | lity Report (ESS          | २)           |         |               |
|-----------------------------------------------------------|--------------------|--------------------|---------------------------|--------------|---------|---------------|
|                                                           |                    | Incident: S        | Snowstorm2025 • Facility: |              |         |               |
| Facility Status                                           |                    |                    |                           |              |         |               |
| FACILITY DETA                                             | ILS                |                    |                           |              |         |               |
| Address                                                   |                    | EQRS Facility ID   | Owned By                  | Phone Number | Network |               |
| STATIONS                                                  |                    |                    |                           |              |         |               |
| Total Stations                                            | Certified Stations | Isolation Stations |                           |              |         |               |
| 37                                                        | 37                 | 1                  |                           |              |         |               |
| Impact to facility Select all that apply Generator status | ý                  |                    |                           |              |         |               |
| Select one                                                |                    | ~                  |                           |              |         |               |
| Running on power g                                        | jenerator?         |                    |                           |              |         |               |
| 🔿 Yes 🔿 No                                                |                    |                    |                           |              |         |               |
| Running on water ta                                       | anker?             |                    |                           |              |         |               |
| ◯ Yes ◯ No                                                |                    |                    |                           |              |         |               |
|                                                           |                    |                    |                           |              |         | Cancel Save > |

## **Facility Disaster Contact Reporting Requirements for Multiple** Facilities

Users with multiple facilities affected by an Emergency Incident may enter information for all these facilities using a downloadable spreadsheet. The steps for using this batch submission process are summarized below.

- 1. Log in to EQRS. If needed, additional information about logging in is provided in steps 1-8 of the preceding section.
- 2. Click **Emergency** from the navigation menu.
- 3. The <u>Emergency Incidents</u> screen will display (Figure 10).
- 4. Click on either the **Incident ID** or **Go to Incident** in the row corresponding to the correct Incident Name.

Figure 10. Emergency Incidents Screen

| he / Emergency Incidents  mergency Incidents  u all our parts and part amergency incidents below. Click on an incident to view the statue reports of affected facilities |                        |                |                     |              |                       |                        |                             |                    |                 |                    |
|----------------------------------------------------------------------------------------------------|------------------------|----------------|---------------------|--------------|-----------------------|------------------------|-----------------------------|--------------------|-----------------|--------------------|
| en Incidents                                                                                                    | s (7) Closed Incider   | nts (25)       | elow. Click on an I | ncident to v | new the status repo   | orts of affecte        | d facilities.               |                    |                 |                    |
| A Search                                                                                                    | me<br>by incident name | Netwo<br>All N | ork(s)<br>etworks ~ | Level of M   | Network Activation    | Date Start             | e – End date 💼              |                    |                 |                    |
| Incident<br>ID                                                                                                    | Incident Name          | Started by     | Date A<br>Started V | Network(s)   | Network<br>Activation | Facilities<br>Involved | Patients<br>Unaccounted for | Latest<br>Activity | Last<br>Updated | Actions            |
| 331                                                                                                    | Snowstorm2025          | Jane.Doe       | 03/17/2025          | 3            | 1B Alert              | 1                      | 0                           |                    | 03/25/2025      | Go to Incident 🗸 🗸 |
| 265                                                                                                    | Major Winter Storm     | JDoe           | 03/10/2025          | 1, 6, 8, 13  | 4 Major impact        | 879                    | 108                         |                    | 03/10/2025      | Go to Incident 🗸 🗸 |

- 5. The Incident screen will display (Figure 11).
- 6. Click **Download CSV**.

#### Figure 11. Incident Screen

| k to all I | Emergency Incidents                                        |                         |                    |                                                     |                |                                         |                                                              |
|------------|------------------------------------------------------------|-------------------------|--------------------|-----------------------------------------------------|----------------|-----------------------------------------|--------------------------------------------------------------|
| Faci       | lity Reports                                               |                         |                    |                                                     | <u>↓</u> Dow   | nload ESSR Template                     | 1 Upload Facility Report(s)                                  |
| Q Se       | earch by facility name/CCN<br>g: 147 reports               | Have not reported in la | st 24 hours        | - All Filters                                       |                |                                         | ↓ Download CSV                                               |
|            | Facility                                                   | Network                 | Operational Status | Total Stations in Service                           | Requests/Needs | Last Updated                            | Actions                                                      |
|            | ABC Dialysis<br>917 Ave Tito<br>CCN:                       | 3                       |                    | 46<br>46 certified stations<br>1 isolation stations |                | 03/06/2025<br>By<br>Sview History       | Provide Update  Provide Update Daily update not yet provided |
|            | Pediatric Renal Center<br>Pediatric Renal Ctr Dept<br>CCN: | 3                       |                    | 5<br>5 certified stations<br>1 isolation stations   |                | 03/06/2025<br>By<br><u>View History</u> | Provide Update  Daily update not yet provided                |
|            | ACME Dialysis<br>Ave Severiano<br>CCN:                     | 3                       |                    | 27<br>27 certified stations<br>1 isolation stations |                | 03/06/2025<br>By<br>(3) View History    | Provide Update  Daily update not yet provided                |

- 7. The file will appear in the top right corner of the Chrome browser.
- 8. Click the small arrow to download the file (Figure 12).

#### Figure 12. Selecting Arrow to Download CSV File

|                                 |                                               | د ج ک ا ط ۲<br>وی essr-bulk-export (4).csv ک کا<br>او او او او او او او او او او او او او ا |
|---------------------------------|-----------------------------------------------|---------------------------------------------------------------------------------------------|
| Back to all Emergency Incidents |                                               | Open                                                                                        |
| Facility Reports                | 🛓 Download ESSR Template 🚺 Upload Facility Re | aport(a)                                                                                    |

9. The file will open in Microsoft Excel (Figure 13).

10. Update the information on the sheet and save the file to your computer.

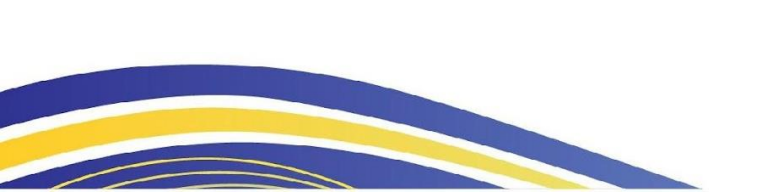

Figure 13. ESSR Bulk Export File for Download

| Ę | AutoSave $\bigcirc$ Off $\bigcirc$ $\checkmark$ $\checkmark$ $2 \downarrow$ $\overrightarrow{A}$ $\overrightarrow{C}$ $\overleftarrow{C}$ essr-bulk-export (4) $\bigcirc$ $\checkmark$ $\checkmark$ Search         Sile       Home       Incort       Base Invent       Entropy View       Automate       Hole       ACEORAT |                        |                         |                       |                 |                  |             |              |            |                    |                             |                 |            |            |
|---|----------------------------------------------------------------------------------------------------|------------------------|-------------------------|-----------------------|-----------------|------------------|-------------|--------------|------------|--------------------|-----------------------------|-----------------|------------|------------|
|   | ile <u>Home</u> Insert Page Layout Formulas Data Review View Automate Help ACROBAT                                                                                                    |                        |                         |                       |                 |                  |             |              |            |                    |                             |                 |            |            |
|   | Aptos Narrow → 11 → A <sup>+</sup> A <sup>+</sup> = = = ≫ → a <sup>b</sup> Wrap Text General → III → A <sup>+</sup> A <sup>+</sup> = = = ≫ → a <sup>b</sup> Wrap Text General → III → A <sup>+</sup> A <sup>+</sup> = = = → Bad                                                                                              |                        |                         |                       |                 |                  |             |              | Bad        |                    |                             |                 |            |            |
|   | Paste 4                                                                                                    | Format Painter         | I <u>U</u> ~ <u>+</u> ~ | <u>◇</u> ~ <u>A</u> ~ | ≡ ≡ ≡           | 主 📑 Merg         | je & Center | ~ \$ ~       | % 🤊 號      | .00 Con<br>→0 Form | iditional Fo<br>natting ∽ T | rmat as<br>Good | i          | Neutral    |
|   | Cli                                                                                                    | pboard 🖓               | Font                    | ۲ <u>م</u>            |                 | Alignment        |             | Г <u>ы</u> I | Number     | r <u>s</u>         |                             |                 | Styles     |            |
| C | $119  \checkmark  :  \times  \checkmark  f_x  \checkmark$                                                                                                    |                        |                         |                       |                 |                  |             |              |            |                    |                             |                 |            |            |
| 1 | А                                                                                                    | В                      | С                       | D                     | E               | F                | G           | н            | 1          | J                  | К                           | L               | м          | N          |
|   |                                                                                                    |                        |                         | Impact to             |                 |                  | Impact to   | Impact to    | Impact to  | Impact to          | Impact to                   | Impact to       | Impact to  | Impact to  |
|   |                                                                                                    |                        | Operational             | facility - Fuel       | Impact to       | Impact to        | facility -  | facility -   | facility - | facility -         | facility -                  | facility -      | facility - | facility - |
| 1 | CCN                                                                                                    | Facility name          | status                  | level                 | facility - None | facility - Other | Patient     | Power outage | Generator  | Staffing           | Structura                   | Supply issue    | Transfer   | Unknown    |
| 2 | 123456                                                                                                    | ABC Dialysis           | OPEN                    | no                    | yes             | no               | no          | no           | no         | no                 | no                          | no              | no         | no         |
| 3 | 123456                                                                                                    | Pediatric Renal Center |                         | no                    | no              | no               | no          | no           | no         | no                 | no                          | no              | no         | no         |
| 4 | 123456                                                                                                    | ACME Dialysis          | OPEN                    | no                    | yes             | no               | no          | no           | no         | no                 | no                          | no              | no         | no         |

- 11. If you have been disconnected, log back in to EQRS.
- 12. Click on **Emergency** from the main navigation screen.
- 13. The Emergency Incidents screen will display (see Step 3 and Figure 10 above).
- 14. Click on either the **Incident ID** or **Go to Incident** in the row corresponding to the correct Incident Name.
- 15. The Incident screen will display (see Step 5 and Figure 11 above).
- 16. Click Upload Facility Report(s) to provide a status report.
- 17. Select **Click to upload** to import your batched facility reports (Figure 14).

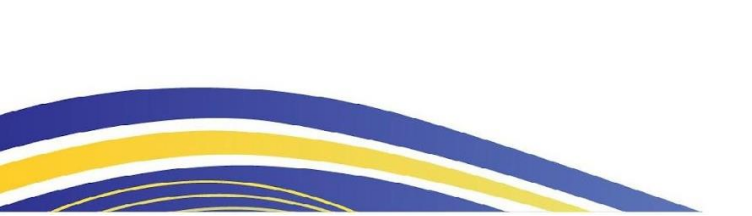

#### Figure 14. Batch Import Facility Reports Screen

| Home / Emergency Incidents / Snowstorm2025  |                                                                                                    |                                           |
|---------------------------------------------|----------------------------------------------------------------------------------------------------|-------------------------------------------|
| Emergency Type: Blizzard/Winter storm • Ini | tiated: 03/17/2025 • Last updated: 03/25/2025 at 10:01 AM • Networks: 3 • Network Activation Leve                 | I: 18 Alert                               |
| Back to all Emergency Incidents             | Batch Import Facility Reports ×                                                                                   |                                           |
| Your Facility                               | <u>+</u>                                                                                                    | Upload.CSV     View/Edit                  |
| Facility                                    | Drag file here or <u>click to upload</u><br>Supported file types include: .csv, .xlsx<br>Maximum file size: 200MB | Requests/Needs Last Updated<br>03/26/2025 |
| CON:                                        | Next>                                                                                                    | ey<br>O <u>View History</u>               |
| Facility Reports                            |                                                                                                    | SR Template   Dupload Facility Report(s)  |
| Q Search by facility name/CCN               | Cancel Submit                                                                                                    |                                           |

18. Locate the previously saved file on your computer and click **Next** (Figure 15).

Figure 15. Selecting ESSR File for Upload

| nome / Emergency incidents / Showstorm2025 |                                                                      |                                     |                                                                                                    |
|--------------------------------------------|----------------------------------------------------------------------|-------------------------------------|----------------------------------------------------------------------------------------------------|
| Snowstorm2025                              |                                                                      |                                     |                                                                                                    |
| Emergency Type: Blizzard/Winter storm •    | Initiated: 03/17/2025 • Last updated: 03/25/2025 at 10:01 AM • Netwo | orks: 3 • Network Activation Level: | 1B Alert                                                                                                    |
| Back to all Emergency Incidents            | Batch Import Facility Reports                                        | ×                                   |                                                                                                    |
| Your Facility                              | ESSR.xlsx 10.86 KB                                                   | 👖 Remove                            | Upload.CSV     View/Edit                                                                                                    |
| Facility                                   |                                                                      | Next>                               | Requests/Needs Last Updated                                                                                                    |
| CCN                                        |                                                                      |                                     | By<br><u>① View History</u>                                                                                                    |
| Facility Reports                           |                                                                      |                                     | ISR Template       Define the second second |
| Q. Search by facility name/CCN             |                                                                      | Cancel Submit                       |                                                                                                    |

19. Click **Submit** to batch import your Facility Reports (Figure 16).

#### Figure 16. Batch Import Facility Report Submission

| <u>ik to all Emergency Incidents</u> |                        |                      |          |                             |                                         |  |  |
|--------------------------------------|------------------------|----------------------|----------|-----------------------------|-----------------------------------------|--|--|
| Your Facility                        | Batch Impo             | ort Facility Reports | ×        | 1 Upload .CS                | V View/Edit                             |  |  |
| Facility                             |                        |                      |          | Requests/Needs Last Updated |                                         |  |  |
| CCN:                                 | ) ESSR.xls<br>10.86 KB | x                    | 宜 Remove |                             | 03/26/2025<br>By<br><u>View History</u> |  |  |
| Facility Reports                     | Facilities to be       | updated:             |          | SR Template 👤 U             | lpload Facility Report(s)               |  |  |
|                                      | Rows                   | Facility Name        | CCN      |                             |                                         |  |  |
| Q Search by facility name/CCN        | 1                      | ABC Dialysis         | 123456   |                             |                                         |  |  |
| Showing: O reports                   |                        |                      |          |                             |                                         |  |  |
|                                      |                        |                      |          |                             |                                         |  |  |

## Instructions for Completing the ESSR Template

There are specific requirements to properly complete the fields in the ESSR template. This section includes a copy of the instructions as well as the process for downloading them from EQRS.

#### **Current ESSR Template Instructions**

Figure 17 provides the instructions for properly completing all fields within the ESSR template.

Figure 17. ESSR Template Reporting Instructions

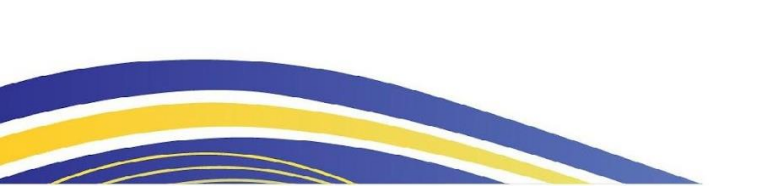

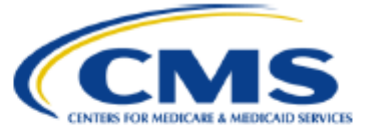

## Emergency Situational Status Report (ESSR) Template Instructions

It is required to report the emergency situational status of facilities and communicating needs during a disaster.

#### **ESSR Reporting Instructions**

| Column Header                   | Description                                                                                                    | Required or Optional Re-<br>sponse |  |
|---------------------------------|----------------------------------------------------------------------------------------------------|------------------------------------|--|
| CCN                             | Enter the CMS Certification<br>Number of the facility                                                                                                    | Required                           |  |
| Facility name                   | The dba name of the facility                                                                                                    | Optional                           |  |
| Operational status              | Facility status as either<br>(OPEN, ALTERED, or<br>CLOSED)                                                                                                    | Required                           |  |
| Impact to facility - Fuel level | <ul> <li>Enter 'yes' to indicate<br/>there is a fuel level is-<br/>sue at the facility.</li> <li>Enter 'no' to indicate<br/>there is no fuel level is-<br/>sue at the facility</li> </ul> | Required                           |  |
| Impact to facility - None       | <ul> <li>Enter 'yes' to indicate<br/>that there are no im-<br/>pacts to the facility.</li> <li>Enter 'no' to indicate<br/>there is an impact to the<br/>facility</li> </ul>               | Required                           |  |
| Impact to facility - Other      | <ul> <li>Enter 'yes' to indicate<br/>that there is another is-<br/>sue at the facility.</li> <li>Enter 'no' to indicate<br/>there is no other issue<br/>at the facility</li> </ul>        | Required                           |  |

1

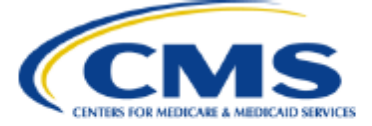

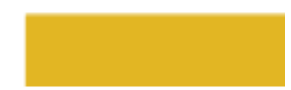

| Impact to facility - Patient trans-<br>portation issues | <ul> <li>Enter 'yes' to indicate that the facility needs transportation for patients.</li> <li>Enter 'no' to indicate that there is no need for transportation for patients</li> </ul> | Required |
|---------------------------------------------------------|----------------------------------------------------------------------------------------------------|----------|
| Impact to facility - Power outage                       | <ul> <li>Enter 'yes' to indicate that there is a power outage at the facility.</li> <li>Enter 'no' to indicate there is no power outage at the facility</li> </ul>                     | Required |
| Impact to facility - Generator                          | <ul> <li>Enter 'yes' to indicate that the facility has an impact to the generator.</li> <li>Enter 'no' to indicate the facility there is no impact to the generator</li> </ul>         | Required |
| Impact to facility - Staffing short-<br>age             | <ul> <li>Enter 'yes' to indicate that the facility has a staffing shortage.</li> <li>Enter 'no' to indicate the facility does not have a staffing shortage</li> </ul>                  | Required |
| Impact to facility - Structural<br>damage               | <ul> <li>Enter 'yes' to indicate<br/>that the facility has<br/>structural damage.</li> <li>Enter 'no' to indicate the<br/>facility does not have<br/>structural damage</li> </ul>      | Required |
| Impact to facility - Supply issue                       | <ul> <li>Enter 'yes' to indicate that the facility has a supply issue.</li> <li>Enter 'no' to indicate there is no supply issue at the facility</li> </ul>                             | Required |
| Impact to facility - Transfer<br>switch                 | <ul> <li>Enter 'yes' to indicate that the facility has an issue with the transfer switch.</li> <li>Enter 'no' to indicate there is no issue with the transfer switch</li> </ul>        | Required |

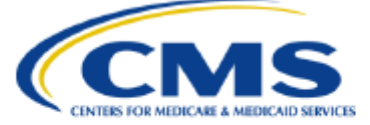

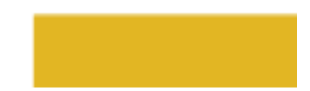

| Impact to facility - Unknown      | <ul> <li>Enter 'yes' to indicate that the impacts to the facility are unknown.</li> <li>Enter 'no' to indicate the impact to the facility is known</li> </ul>                             | Required                                                      |  |
|-----------------------------------|----------------------------------------------------------------------------------------------------|---------------------------------------------------------------|--|
| Impact to facility - Water supply | <ul> <li>Enter 'yes' to indicate<br/>that there is a water<br/>supply issue at the facil-<br/>ity.</li> <li>Enter 'no' to indicate<br/>there is no water supply<br/>issue</li> </ul>      | Required                                                      |  |
| If "Other" impact to facility:    |                                                                                                    |                                                               |  |
| Other impact to facility          | Enter up to 500 characters<br>to provide additional infor-<br>mation                                                                                                    | Required when 'Other' is se-<br>lected for impact to facility |  |
| Generator status                  | Status of the generator as<br>either (NO_GENERATOR,<br>ON_SITE, or TRANS-<br>FER_SWITCH)                                                                                                  | Required                                                      |  |
| Running on power generator        | <ul> <li>Enter 'yes' to indicate<br/>the facility is running on<br/>a power generator.</li> <li>Enter 'no' to indicate the<br/>facility is not running a<br/>power generator</li> </ul>   | Required                                                      |  |
| Days of fuel remaining            | Enter the number of days that<br>the facility will have fuel ex. 60                                                                                                    | Required when running on<br>power generator is 'yes'          |  |
| Running on water tanker           | <ul> <li>Enter 'yes' to indicate<br/>the facility is running on<br/>a water tanker</li> <li>Enter 'no' to indicate the<br/>facility is not running on<br/>a water tanker</li> </ul>       | Required                                                      |  |
| Can accommodate patients          | <ul> <li>Enter 'yes' to indicate<br/>the facility can treat ad-<br/>ditional patients.</li> <li>Enter 'no' to indicate the<br/>facility cannot treat ad-<br/>ditional patients</li> </ul> | Required                                                      |  |

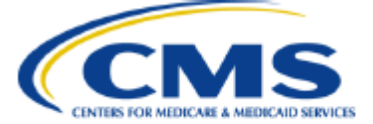

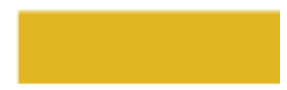

| Patient census                 | Enter the number of pa-<br>tients currently admitted to<br>the facility                                                                                                    | Required |
|--------------------------------|----------------------------------------------------------------------------------------------------|----------|
| Patients unaccounted for       | Enter the number of pa-<br>tients unaccounted for due<br>to this emergency                                                                                                    | Required |
| Needs - Fuel                   | <ul> <li>Enter 'yes' to indicate<br/>the facility needs fuel.</li> <li>Enter 'no' to indicate the<br/>facility does not need<br/>fuel</li> </ul>                                                           | Required |
| Needs - Garbage removal        | <ul> <li>Enter 'yes' to indicate<br/>the facility needs gar-<br/>bage removal.</li> <li>Enter 'no' to indicate the<br/>facility does not need<br/>garbage removal</li> </ul>                               | Required |
| Needs - Patient transportation | <ul> <li>Enter 'yes' to indicate<br/>the facility needs trans-<br/>portation for patients.</li> <li>Enter 'no' to indicate the<br/>facility does not need<br/>transportation for pa-<br/>tients</li> </ul> | Required |
| Needs - PPE - Gloves           | <ul> <li>Enter 'yes' to indicate<br/>the facility needs<br/>gloves.</li> <li>Enter 'no' to indicate the<br/>facility does not need<br/>gloves</li> </ul>                                                   | Required |
| Needs - PPE - Gowns            | <ul> <li>Enter 'yes' to indicate<br/>the facility needs<br/>gowns.</li> <li>Enter 'no' to indicate the<br/>facility does not need<br/>gowns</li> </ul>                                                     | Required |
| Needs - PPE - Masks            | <ul> <li>Enter 'yes' to indicate<br/>the facility needs<br/>masks.</li> <li>Enter 'no' to indicate the<br/>facility does not need<br/>masks</li> </ul>                                                     | Required |
| Needs - Supplies               | <ul> <li>Enter 'yes' to indicate<br/>the facility needs sup-<br/>plies.</li> </ul>                                                                                                    | Required |

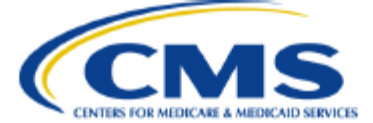

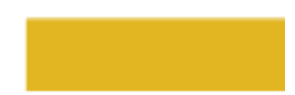

|                                      | <ul> <li>Enter 'no' to indicate the<br/>facility does not need<br/>supplies</li> </ul>                                                             |          |
|--------------------------------------|----------------------------------------------------------------------------------------------------|----------|
| Needs - Water                        | <ul> <li>Enter 'yes' to indicate<br/>the facility needs water.</li> <li>Enter 'no' to indicate the<br/>facility does not need<br/>water</li> </ul> | Required |
| Other requested or anticipated needs | <ul> <li>Enter up to 500 charac-<br/>ters to explain any addi-<br/>tional requests or needs</li> </ul>                                             | Optional |
| Comments                             | <ul> <li>Enter up to 500 charac-<br/>ters for additional com-<br/>ments</li> </ul>                                                                 | Optional |

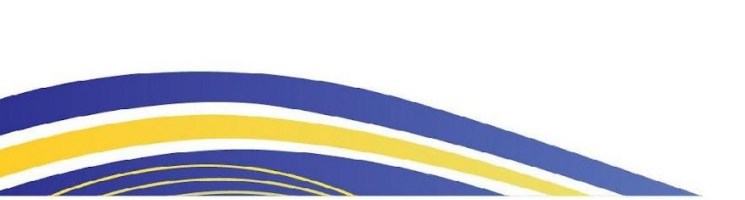

#### Process for Downloading Current ESSR Template Instructions

- 1. Log in to EQRS
- 2. Click on **Emergency** from the main navigation screen.
- 3. The <u>Emergency Incidents</u> screen will display.
- 4. Click on either the **Incident ID** or **Go to Incident** in the row corresponding to the correct Incident Name.
- 5. The Incident screen will display.
- 6. Click Download ESSR Template.
- 7. The file will appear in the top right corner of the Chrome browser.
- 8. Click the small arrow (Figure 18).

Figure 18. Accessing the Downloadable ESSR Template Instructions

| Contraction EQRS - Emergency | +                             |                                    | - 0 ×     |
|------------------------------|-------------------------------|------------------------------------|-----------|
| ← → C 🖙 eqrs.cms.gov/globa   | alapp/emergency/incidents/331 | ۹ 🕁                                | ि । 🛃 🔹 ः |
| EQRS - The End Sta           |                               | essr-template zip<br>159 K8 + Done | Bookmarks |
| / Snowstorm2025              |                               |                                    |           |

9. In the folder you have downloaded, double click on the "essr-template" folder (Figure 19).

Figure 19. Selecting the ESSR Template Folder

| $\leftarrow \rightarrow \cdot \cdot \uparrow$ 🔒 $\rightarrow$ This PC | ✓ Ö Search essr-template |                            |                 |                    |       |                  |
|-----------------------------------------------------------------------|--------------------------|----------------------------|-----------------|--------------------|-------|------------------|
| 🖈 Quick access                                                        | Name                     | Туре                       | Compressed size | Password prot Size | Ratio | Date modified    |
| 🔲 Desktop<br>🖊 Downloads                                              | MACOSX     essr-template | File folder<br>File folder |                 |                    |       | 3/4/2025 1:08 PM |

10. Within the ESSR Template folder, double click "ESSR Template Instructions" (Figure 20).

Figure 20. Selecting the ESSR Template Instructions

| $\leftarrow$ $\rightarrow$ $\checkmark$ $\uparrow$ ] $\rightarrow$ This PC $\rightarrow$ Downloads $\rightarrow$ essr-template $\rightarrow$ essr-template $\checkmark$ $\circlearrowright$ |        |                            |                                |                 |               |        |       | ✓ Ö Search essr-template |
|----------------------------------------------------------------------------------------------------|--------|----------------------------|--------------------------------|-----------------|---------------|--------|-------|--------------------------|
|                                                                                                    |        | Name                       | Туре                           | Compressed size | Password prot | Size   | Ratio | Date modified            |
| Quick access                                                                                                    |        | .DS_Store                  | DS_STORE File                  | 1 KB            | No            | 7 KB   | 98%   | 2/19/2025 10:22 AM       |
| Desktop                                                                                                    |        | ESSR Template Instructions | Adobe Acrobat Document         | 157 KB          | No            | 176 KB | 11%   | 3/4/2025 1:07 PM         |
| Downloads                                                                                                    | Я<br>Я | 🗿 essr-template            | Microsoft Excel Comma Separate | 1 KB            | No            | 1 KB   | 64%   | 2/18/2025 2:50 PM        |

11. The file will open and display the current instructions.

## Acronyms

| Acronym | Description                                                              |
|---------|--------------------------------------------------------------------------|
| CCN     | Centers for Medicare & Medicaid Services Certification Number            |
| CMS     | Centers for Medicare & Medicaid Services                                 |
| CSV     | Comma Separated Values: A standard datafile format compatible with Excel |
| DBA     | Doing Business As                                                        |
| EQRS    | End-Stage Renal Disease Quality Reporting System                         |
| ESRD    | End-Stage Renal Disease                                                  |
| ESSR    | Emergency Situational Status Report                                      |
| KCER    | Kidney Community Emergency Response                                      |
| LDO     | Large Dialysis Organization                                              |

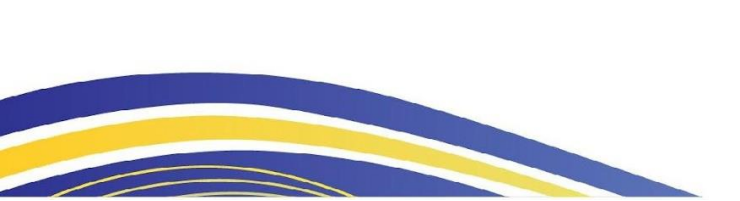